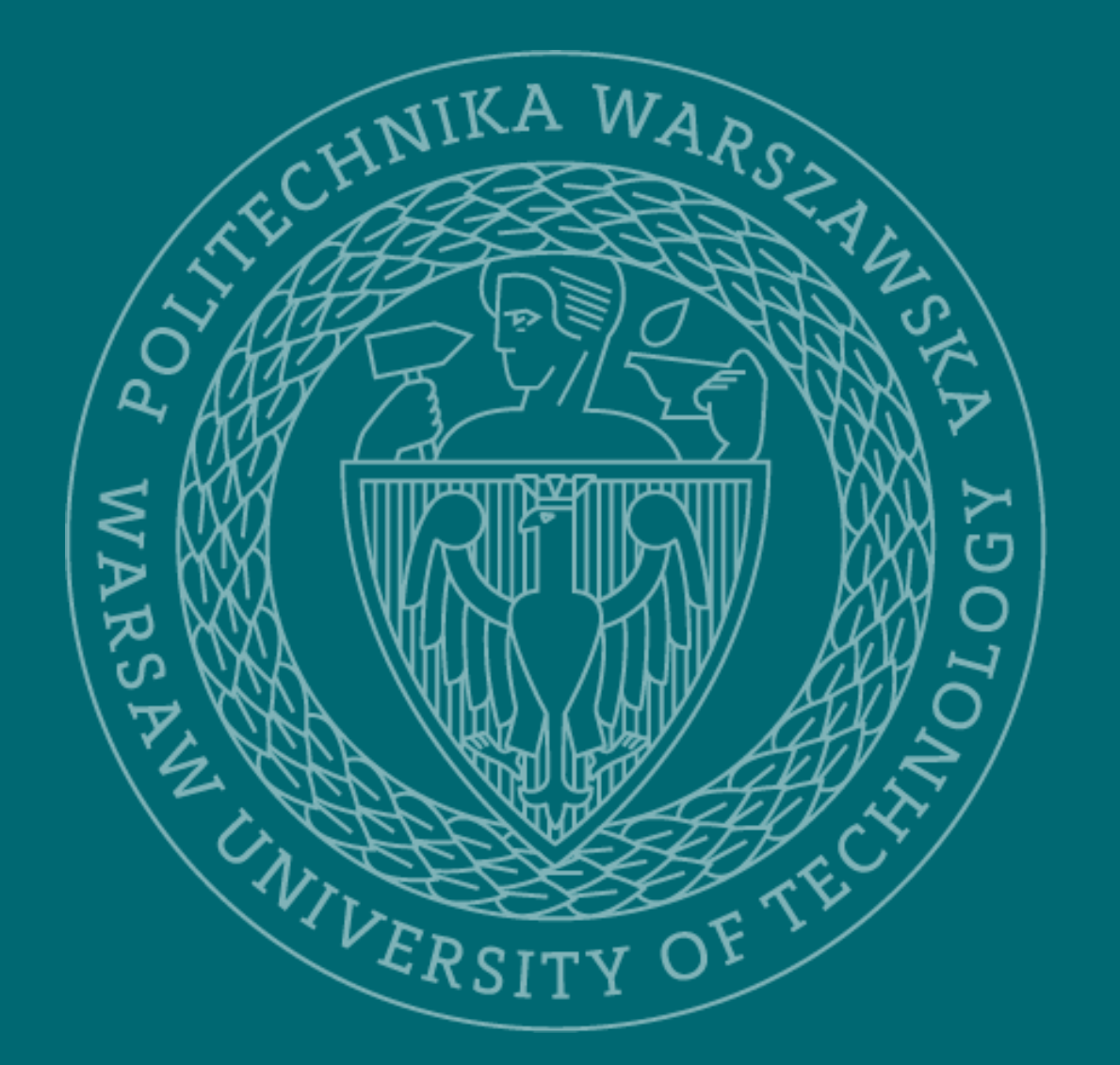

Persons pursuing research activities in a two disciplines

## Biblioteka Główna Politechnika Warszawska

# Generating Statement 3 with a list of accomplishments

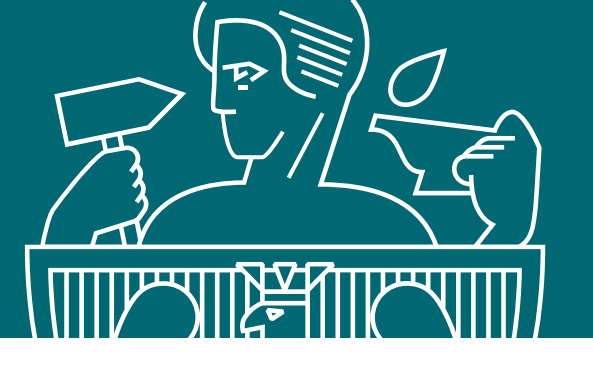

Pursuant to the Rector's Regulations No. 4/2020 of 29/01/2020 and No. 7/2020 of 5/02/2020, persons conducting scientific activity at the Warsaw University of Technology are required to submit a declaration authorizing the Warsaw University of Technology to list their achievements within the specific disciplines indicated in the declarations No. 1 and No. 2. The declaration shall be submitted by 31 January each year. The statement shall be accompanied by a list of scientific achievements achieved during the period of employment at the Warsaw University of Technology, generated from the Knowledge Base of Warsaw University of Technology, in accordance with the specimen given in Appendix 3 to the Regulation.

Statement includes patents for inventions and utility models

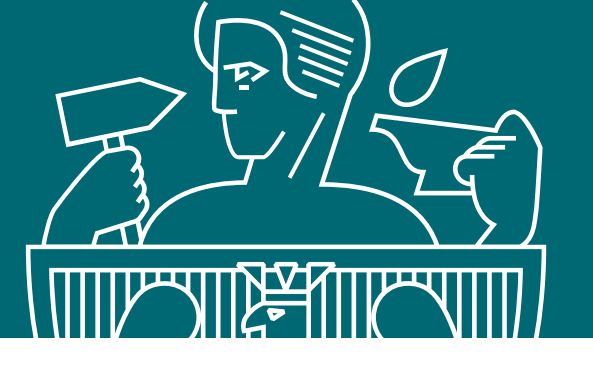

- 1. Go to the PW Main Library website, go to the PW Knowledge Base tab, and then log in by entering your data:
- ID employee's email address (if entered in USOS) or PESEL number
- Password the same as the one used to log in to the USOSWeb system

Persons who do not have a USOSWeb account should report to the Dean's Office at their faculty

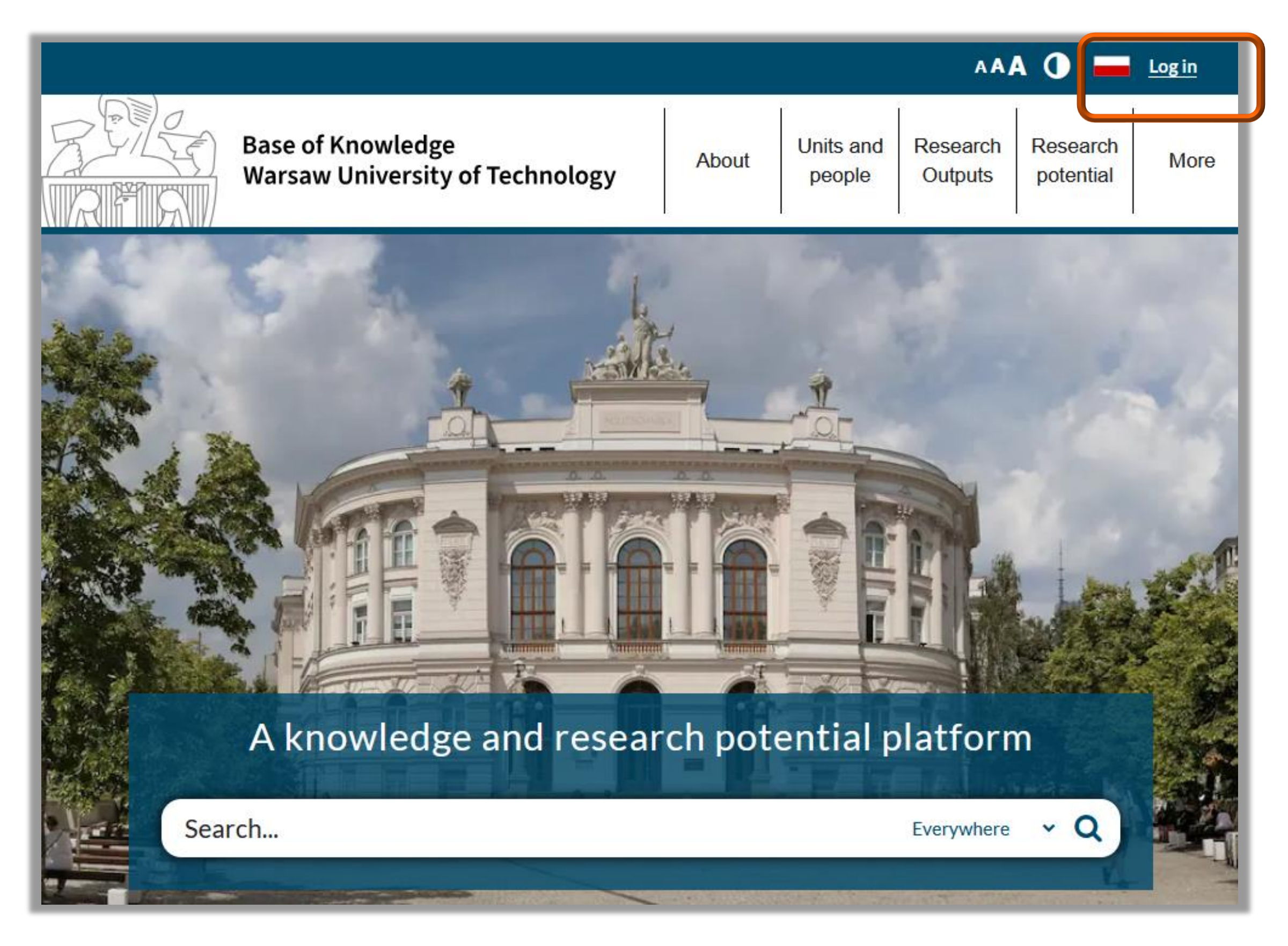

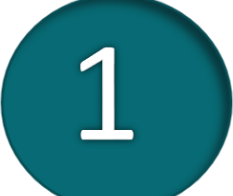

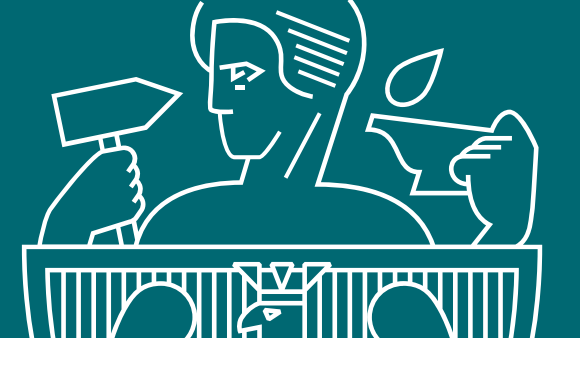

### Searching for the author profile in the Knowledge Base

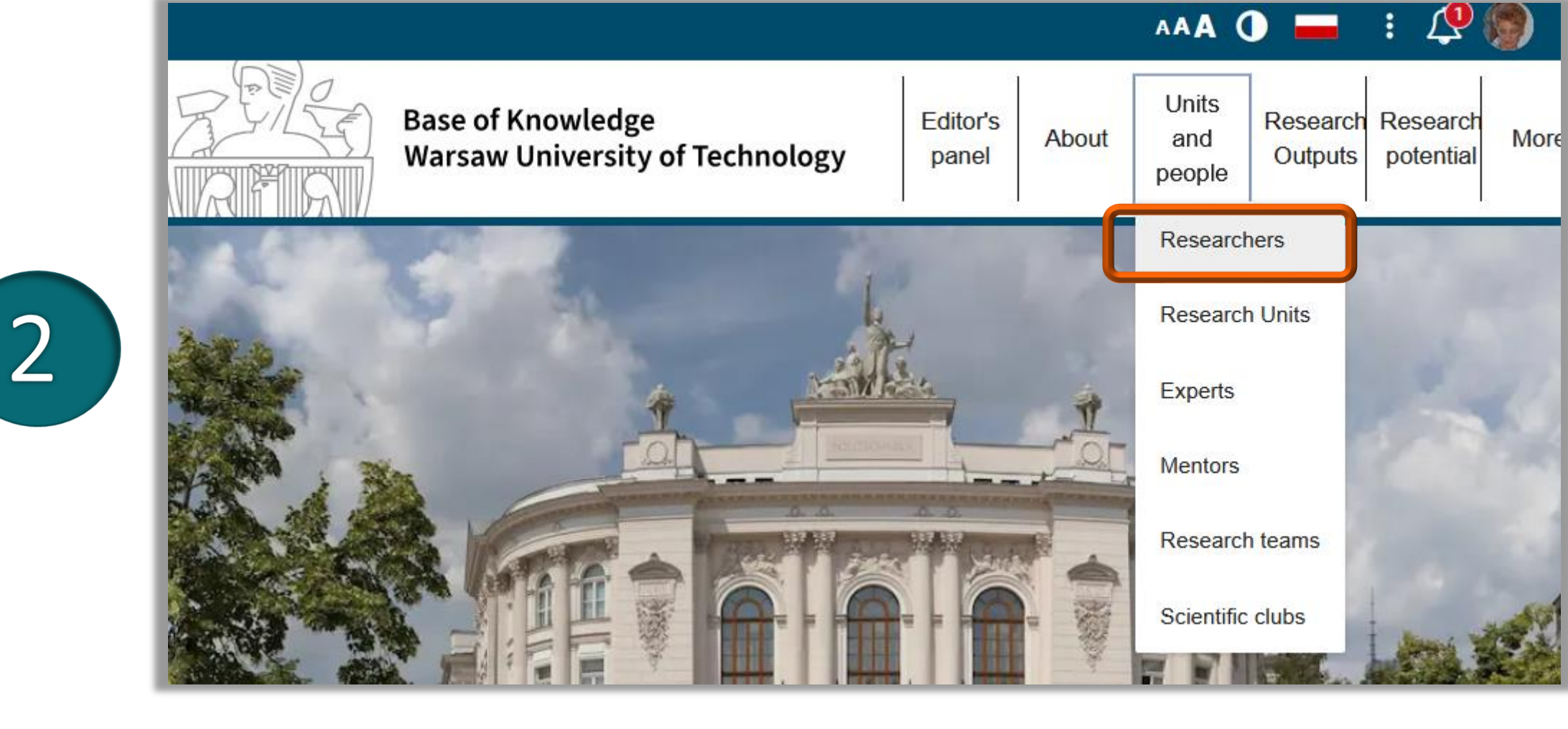

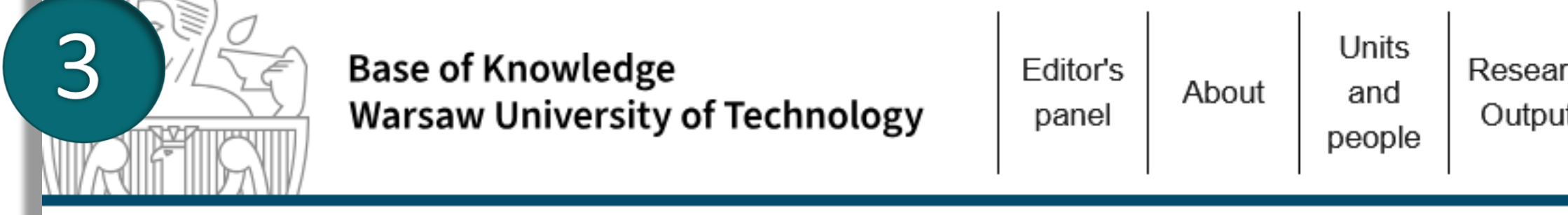

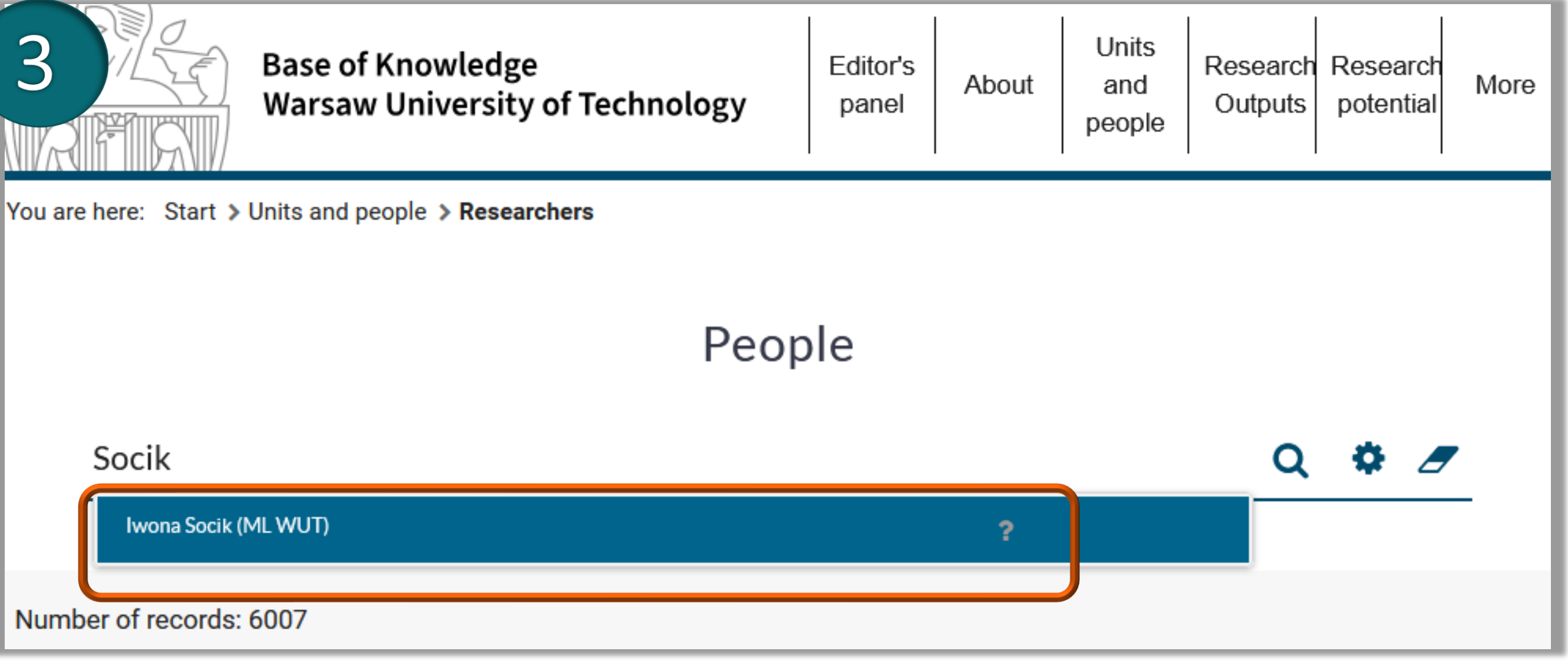

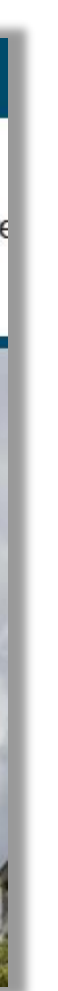

After logging into the Knowledge Base at WUT, find your profile

- 2. From the tab Researchers and units at WUT, select Researchers
- 3. Enter your last name and first name in the search box, then select the appropriate item from the drop-down list

If you cannot find your profile, please contact your faculty editor

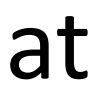

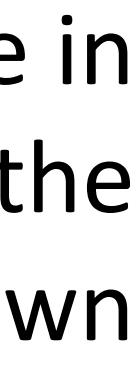

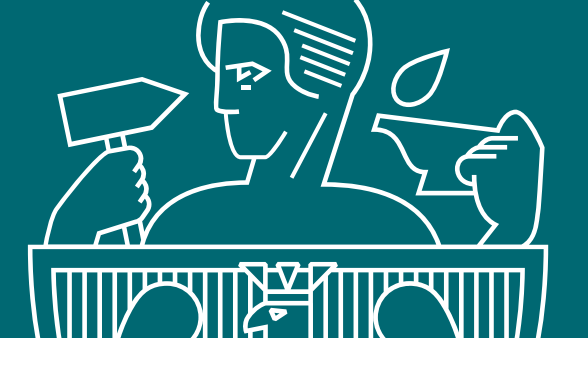

### Click on the 4. **Researcher Report icon**

Profile

### Career

Professor Professor Assistant Doctor Master Of Science

### Biogram

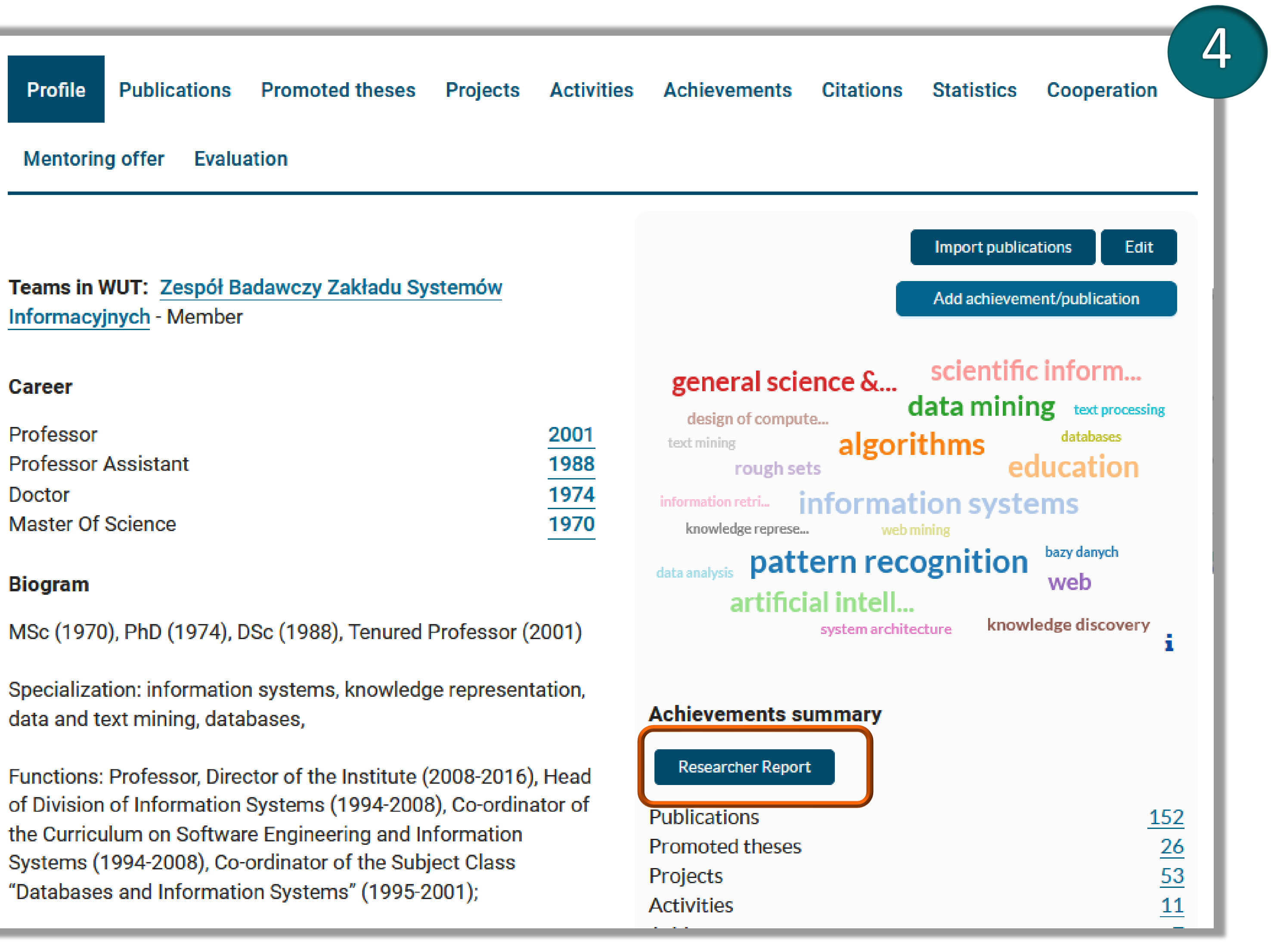

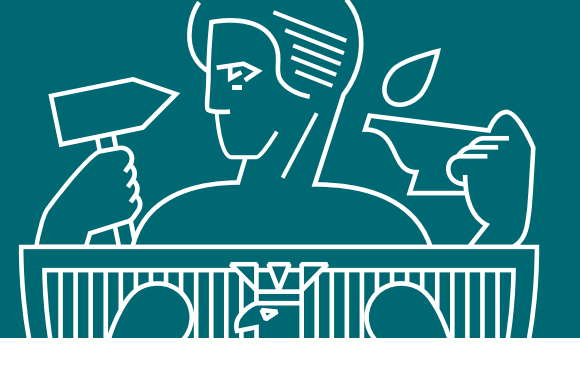

5. Download

| Report o                           |
|------------------------------------|
| Statement aut                      |
| Evaluation                         |
| Include patents<br>Include artwork |
| Download as                        |

Select the "Statement Authorizing the employee to demonstrate achievements" and then click

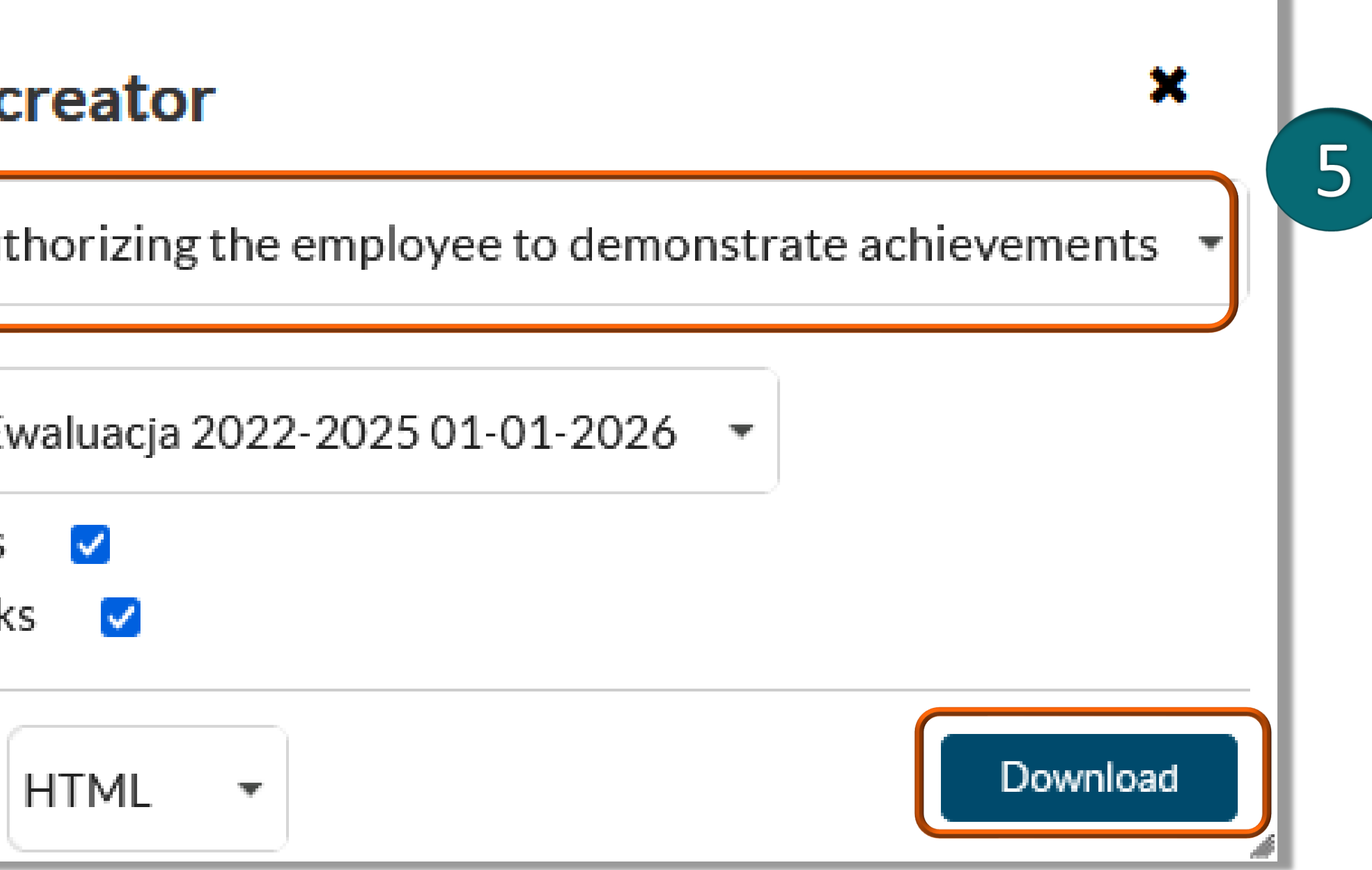

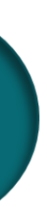

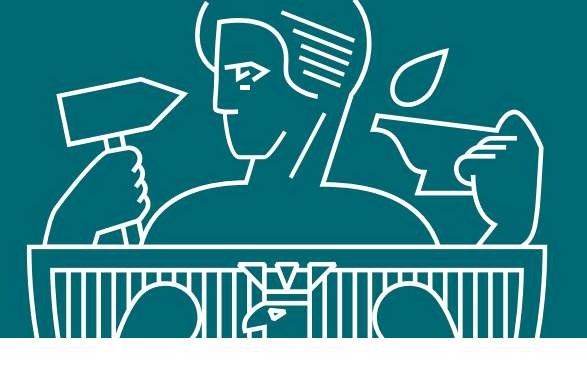

Preparing a control report from the author's profile

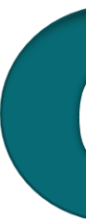

6. Click "Cancel Approval" zatwierdzenie" to update Statement 3 (the functionality will appear only if Statement 3 has been generated before; if it has not - go to step 7)

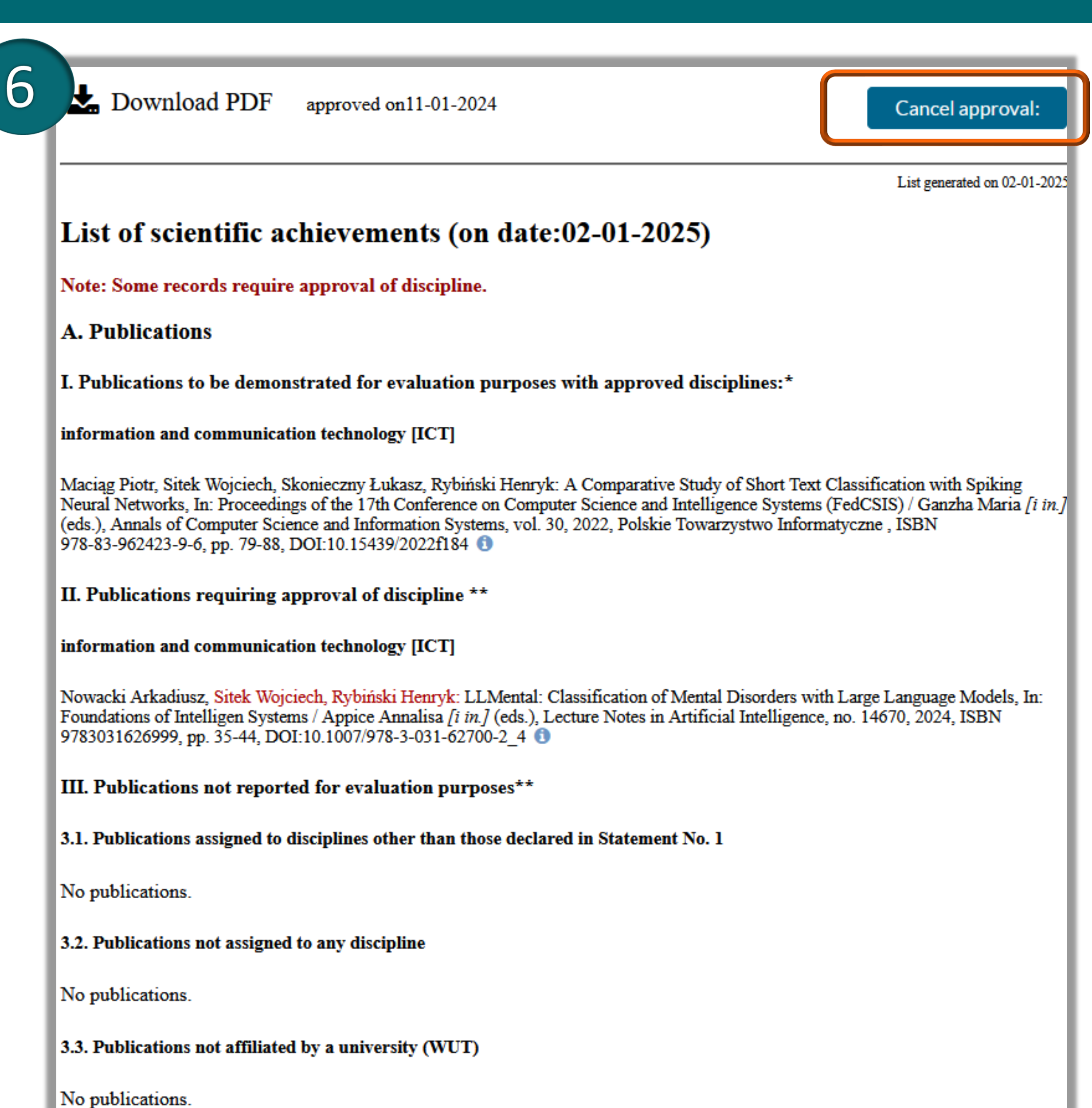

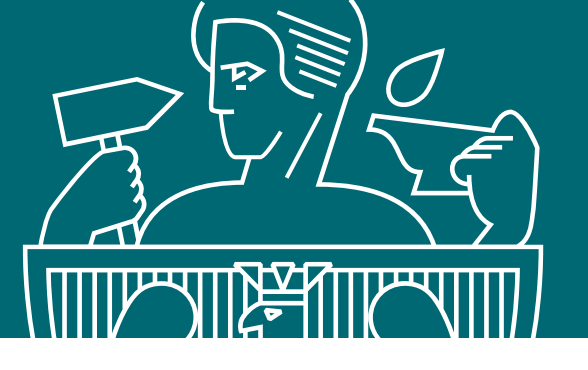

You will receive a statement marked Inspection Printout

to the faculty editor and agree on the follow-up procedure

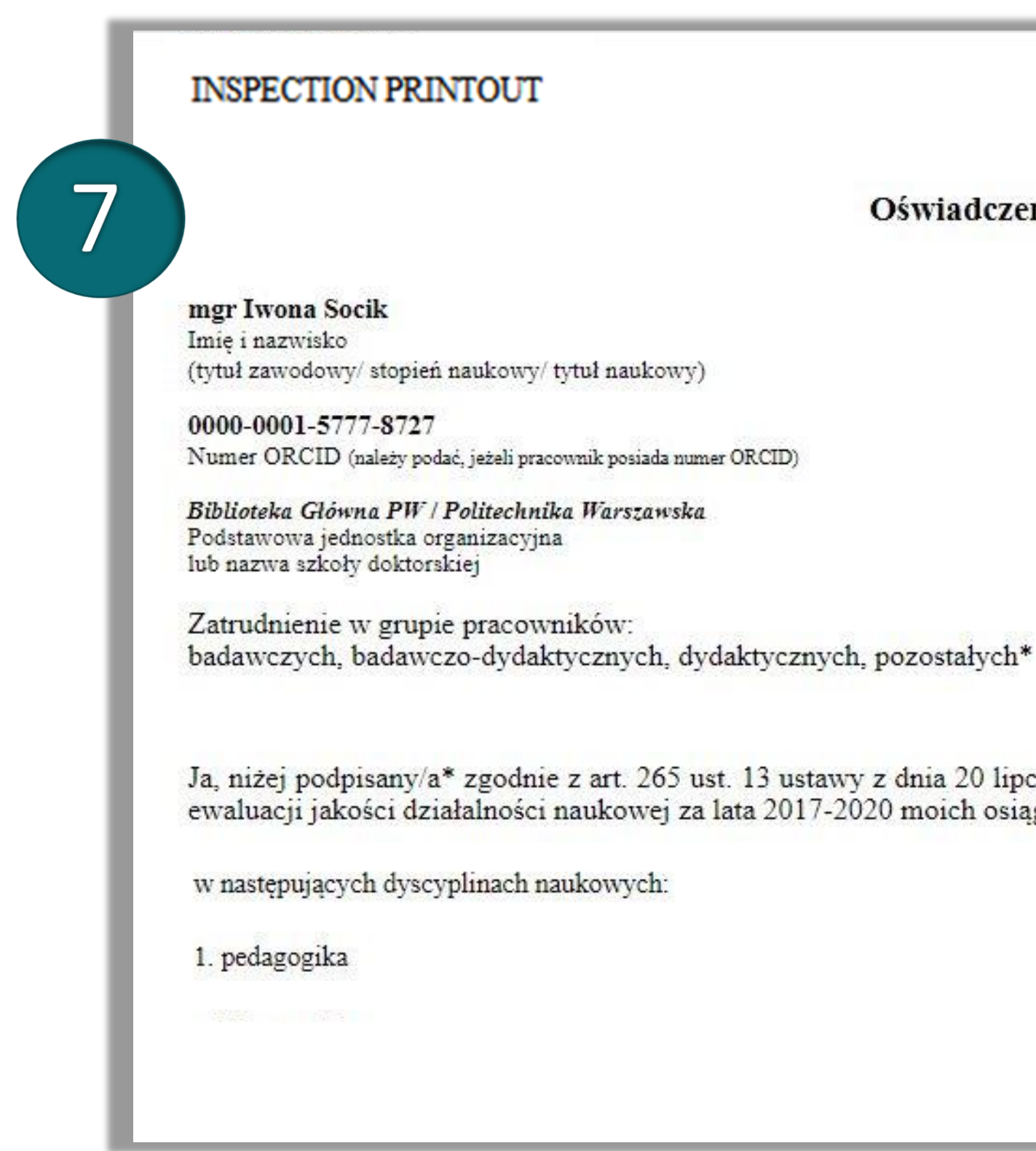

## 7. Check whether the data is complete and correct. If you notice errors or omissions, report them

Załącznik nr 3 do zarządzenia nr 4/2020 Rektora PW

### Oświadczenie upoważniające Politechnikę Warszawską do wykazania osiągnięć pracownika

Ja, niżej podpisany/a\* zgodnie z art. 265 ust. 13 ustawy z dnia 20 lipca 2018 r. - Prawo o szkolnictwie wyższym i nauce upoważniam Politechnikę Warszawską (dalej PW) do wykazania na potrzeby ewaluacji jakości działalności naukowej za lata 2017-2020 moich osiągnięć powstałych: w okresie mojego zatrudnienia w PW / w związku z odbywaniem kształcenia w PW\*:

w następujących dziedzinach naukowych:

1. Dziedzina nauk społecznych

miejscowość/ data/ czytelny podpis

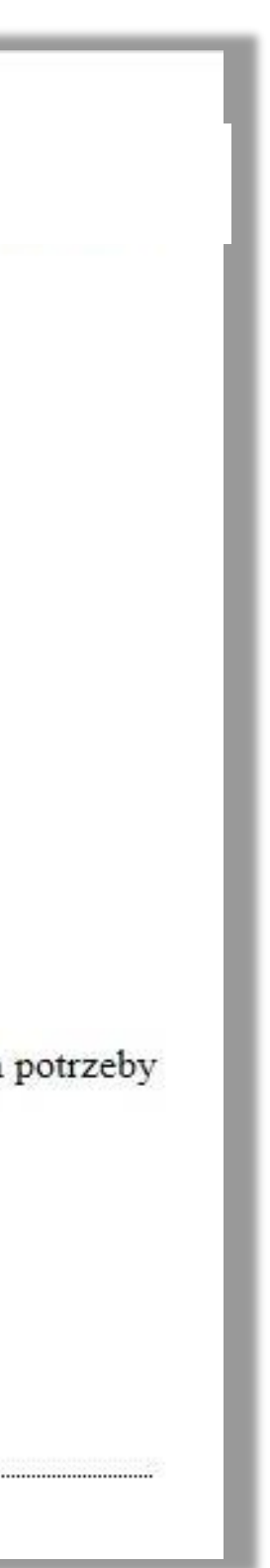

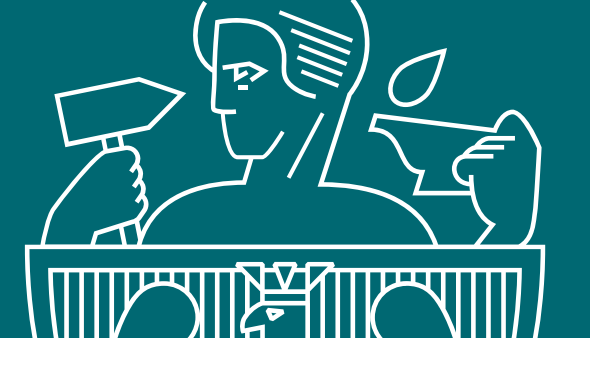

### Approval of scientific discipline for publication

- 8. Go to Part II of the List of "Publications requiring approval of discipline"
- You must assign 9. disciplines to publications separately.
- Select the publications that you want to assign to your first discipline. Click "Define the scientific discipline of selected publications"

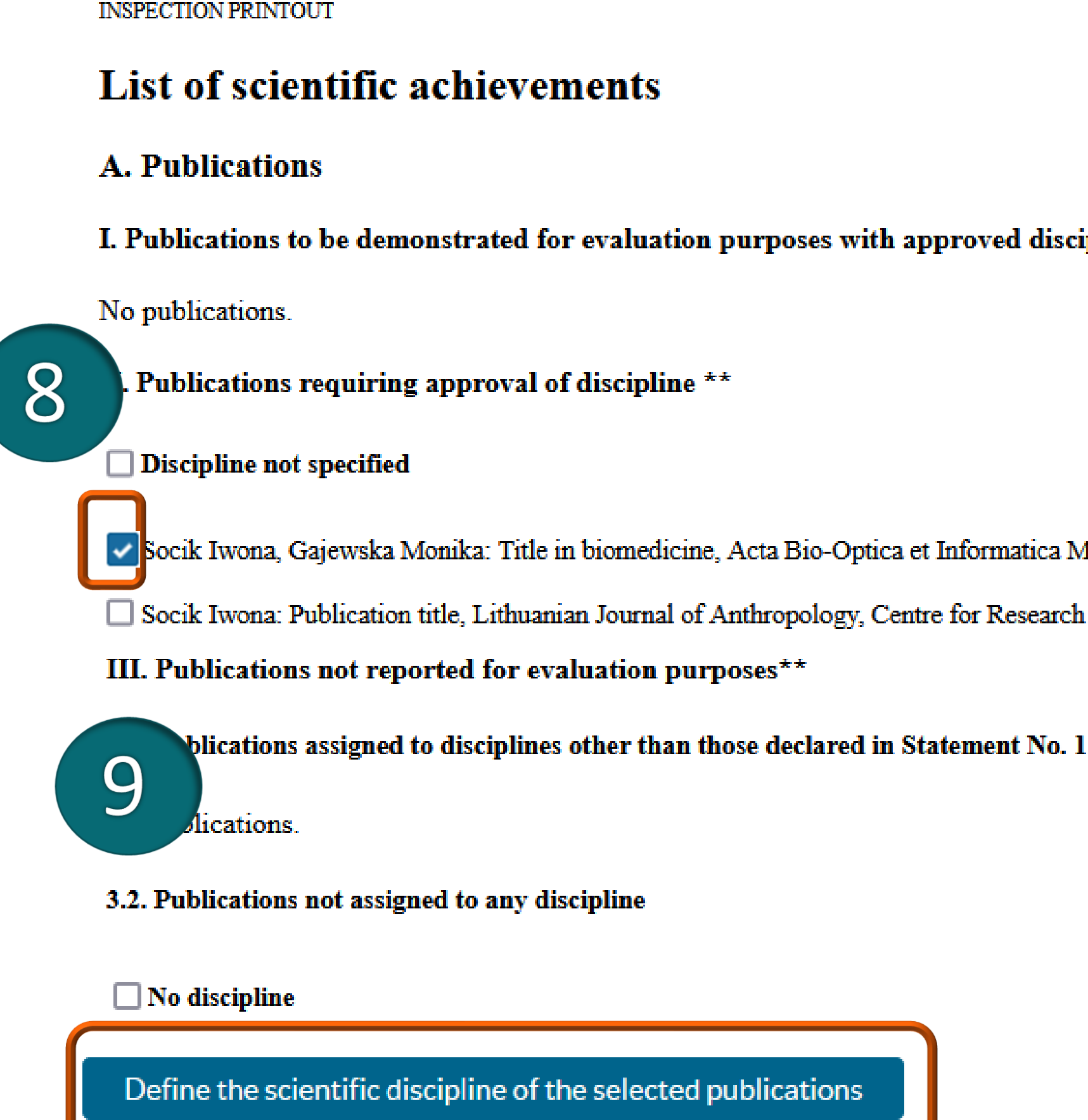

I. Publications to be demonstrated for evaluation purposes with approved disciplines:\*

Socik Iwona, Gajewska Monika: Title in biomedicine, Acta Bio-Optica et Informatica Medica, Inzynieria Biomedyczna, Jacek Doskocz, vol. 1, no. 5, 2024 🕕 Socik Iwona: Publication title, Lithuanian Journal of Anthropology, Centre for Research on Contemporary Spirituality and Culture, 2023, pp. 12-14, DOI:10.1515/aot-2020-0028 🕕

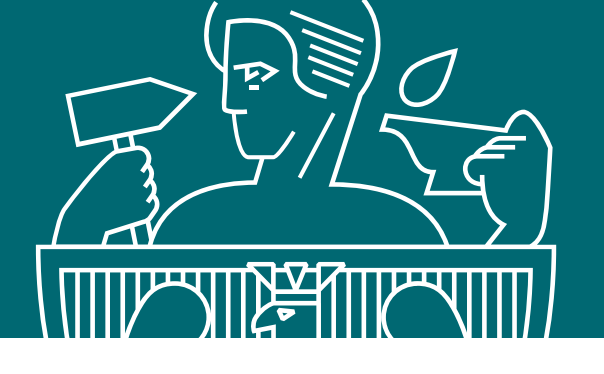

- **10**. Select the discipline to which you want to assign the publications
- 11. Mark author statement: "The declaration of the author about scientific discipline of the publication" and click Apply

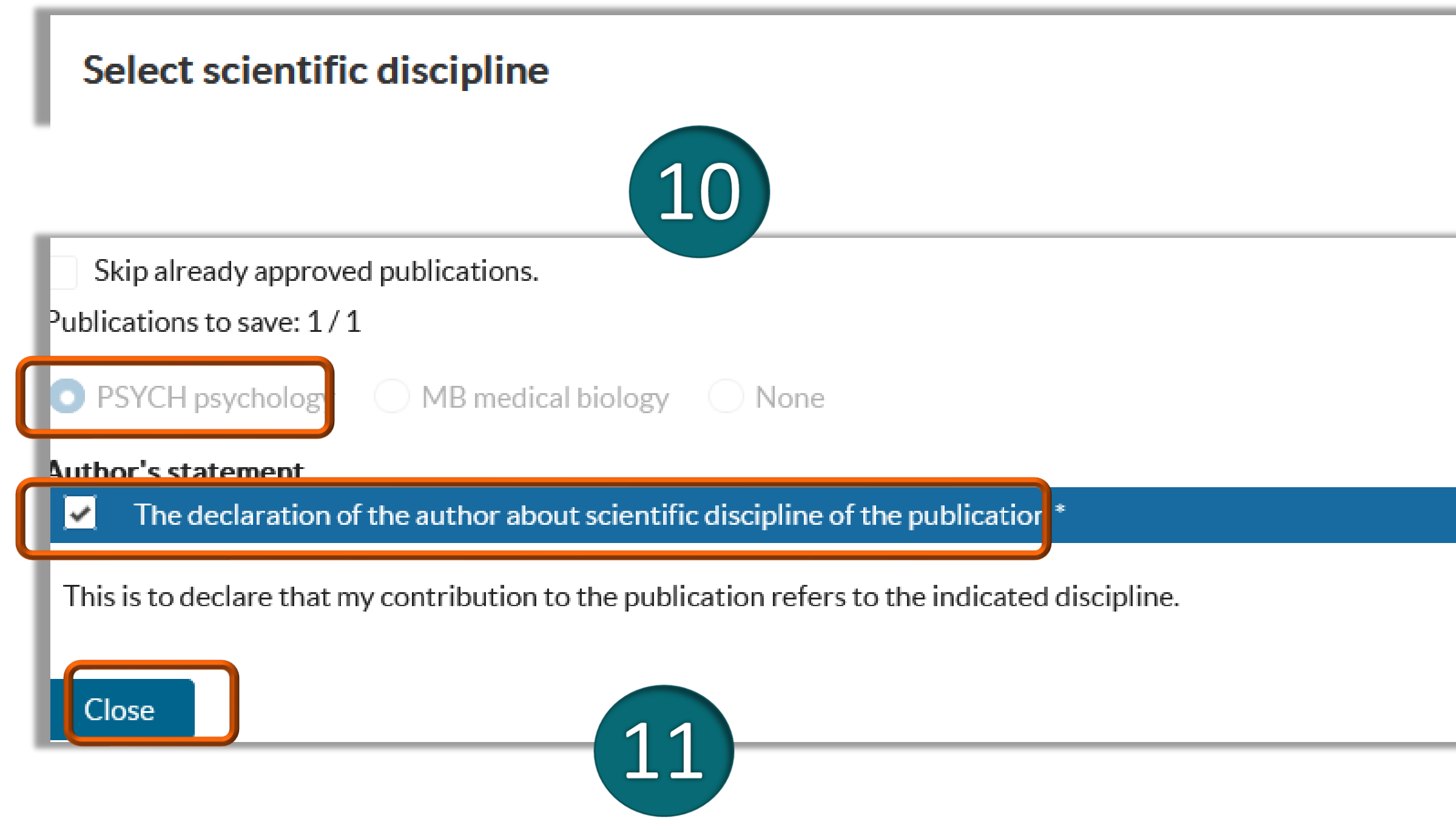

| Select scientific discipline                                      |                                                 |
|-------------------------------------------------------------------|-------------------------------------------------|
| i Saved                                                           |                                                 |
| Skip already approved publications.<br>ublications to save: 1 / 1 | 1936×926                                        |
| SYCH psychology ONone                                             |                                                 |
| <b>wthor's statement</b> The declaration of the author about so   | ientific discipline of the publication *        |
| This is to declare that my contribution to the                    | publication refers to the indicated discipline. |

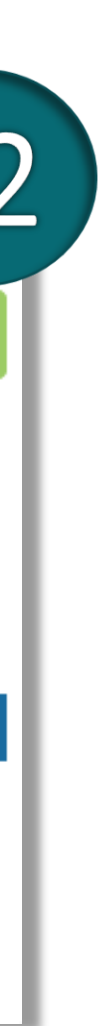

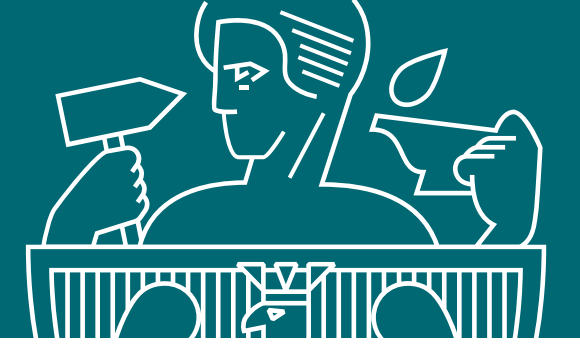

### Approval of scientific discipline for publication

# disciplines"

INSPECTION PRINTOUT

### List of scientific achievements

### A. Publications

I. Publications to be demonstrated for evaluation purposes with approved disciplines:\*

psychology [PSYCH]

Socik Iwona: Publication title, Lithuanian Journal of Anthropology, Centre for Research on Contemporary Spirituality and Culture, 2023, pp. 12-14, DOI:10.1515/aot-2020-0028 ()

II. Publications requiring approval of discipline \*\*

Discipline not specified

Socik Iwona, Gajewska Monika: Title in biomedicine, Acta Bio-Optica et Informatica Medica, Inżynieria Biomedyczna, Jacek Doskocz, vol. 1, no. 5, 2024 🕕

III. Publications not reported for evaluation purposes\*\*

3.1. Publications assigned to disciplines other than those declared in Statement No. 1

No publications.

3.2. Publications not assigned to any discipline

No publications.

Define the scientific discipline of the selected publications

### For patents and protection rights, if any, follow the same steps

Confirmed publications have been moved from Part II of the list "Publications requiring approval of discipline " to Part I "Publications to be demonstrated for evaluation purposes with approved

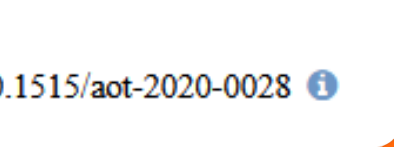

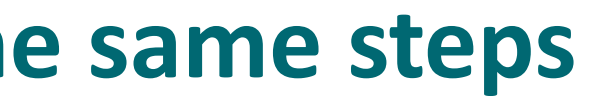

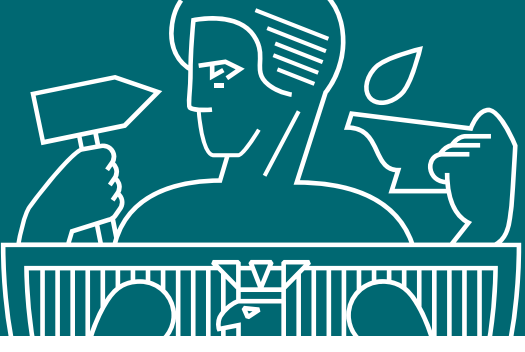

### Approval of scientific discipline for publication

- Select the publications that you want to assign to your second discipline. Click "Define the scientific discipline of selected publications"
- Select the discipline to which you want to assign the publications
- Mark author statement: "The declaration of the author about scientific discipline of the publication" and click Apply

INSPECTION PRINTOUT

### List of scientific achievements

- A. Publications
- I. Publications to be demonstrated for evaluation purposes with approved disciplines:\*
- psychology [PSYCH]
- Socik Iwona: Publication title, Lithuanian Journal of Anthropology, Centre for Research on Contemporary Spirituality and Culture, 2023, pp. 12-14, DOI:
- II. Publications requiring approval of discipline \*\*

### Discipline not specified

- Socik Iwona, Gajewska Monika: Title in biomedicine, Acta Bio-Optica et Informatica Medica, Inżynieria Biomedyczna, Jacek Doskocz, vol. 1, no. 5, 202
- III. Publications not reported for evaluation purposes\*\*
- 3.1. Publications assigned to disciplines other than those declared in Statement No. 1

No publications.

3.2. Publications not assigned to any discipline

No publications

Define the scientific discipline of the selected publications

### For patents and protection rights, if any, follow the same steps

| I:10.1515/aot-2020-0028 🚯 |                                                                                                |
|---------------------------|------------------------------------------------------------------------------------------------|
| 24 🕄                      | Select scientific discipline                                                                   |
|                           | Skip already approved publications.                                                            |
|                           | Publications to save: 1 / 1                                                                    |
|                           | PSYCH psychology     MB medical biology     None                                               |
|                           | Author's statement                                                                             |
|                           | The declaration of the author about scientific discipline of the publication *                 |
|                           | This is to declare that my contribution to the publication refers to the indicated discipline. |
|                           | Apply                                                                                          |
|                           |                                                                                                |

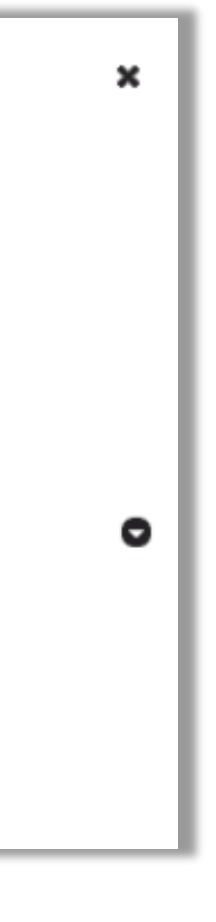

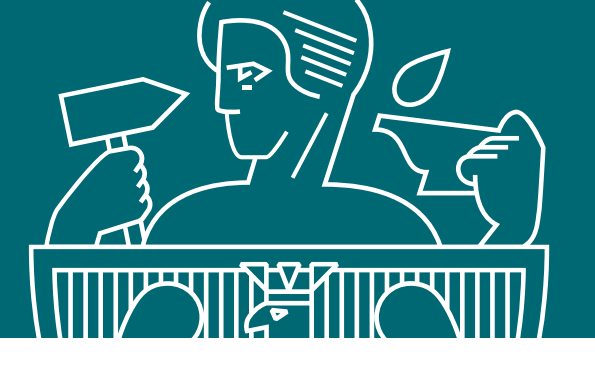

You can change the assignment of a previously approved discipline. To do this, select the appropriate publications and click Specify scientific discipline of selected publications. You will see a window Specify scientific discipline. Tick "Skip already approved publications". Then select appropriate discipline and click Apply

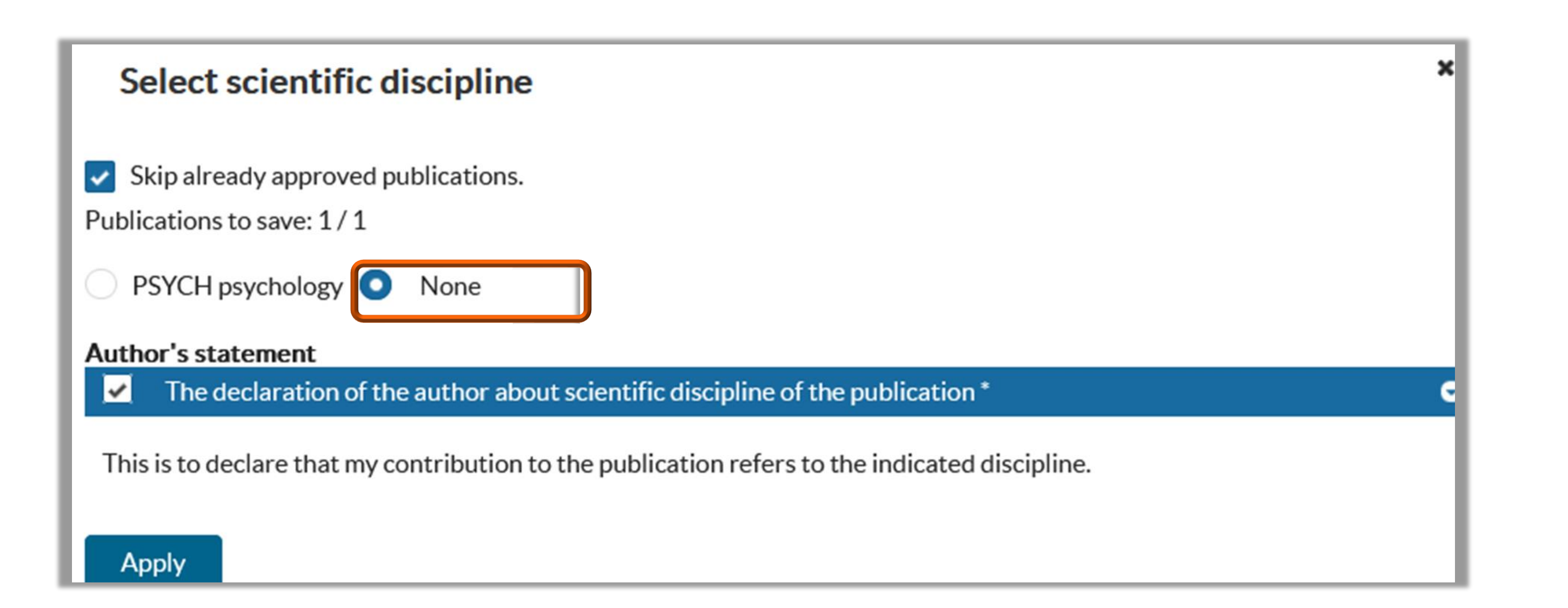

If you believe the publication should not be submitted in any of the declared disciplines, you may indicate no discipline or select another discipline from outside the declared disciplines. If you select None or Select Another Discipline, the points will not be granted in the evaluation. The publication will be moved to Part III of the list "Publikacje niewykazywane na potrzeby ewaluacji"

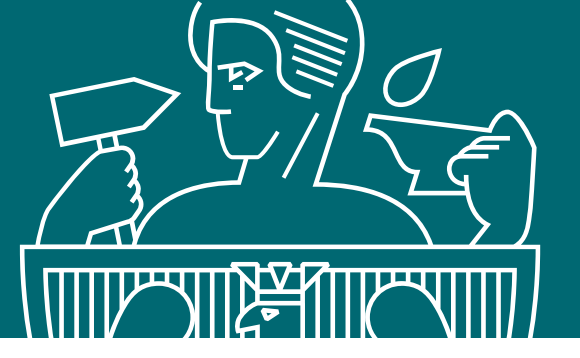

### Preparing the final version of the statement

No publications.

III. Publications not reported for evaluation purposes\*\*

3.1. Publications assigned to disciplines other than those declared in Statement No. 1

No publications.

3.2. Publications not assigned to any discipline

No publications.

Define the scientific discipline of the selected publications

### 3.3. Publications not affiliated by a university (WUT)

No publications.

### 3.4. Publications omitted in the evaluation

No publications.

\*Publications will be included on the Statement of Scientific Achievement of the author submitting the Statement No. 3 \*\* Publications will not be included on the Statement of Scientific Achievements of the author submitting the Statement No. 3

### **B.** Patents and protection rights

No patents or protective rights.

### C. Artworks

No artworks.

Download PDF

13. Check whether the displayed data is complete and correct. If you see no errors, click Approve

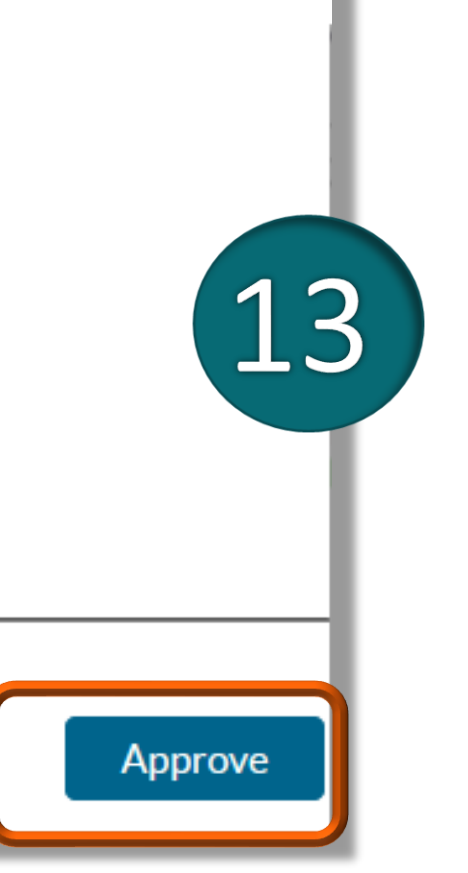

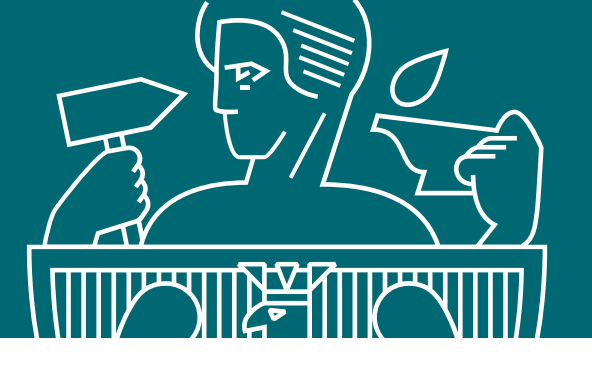

14. If you want to generate the Final Statement, click **YES** 

A Confirmation message will appear. Clicking Yes will generate the final version of the statement

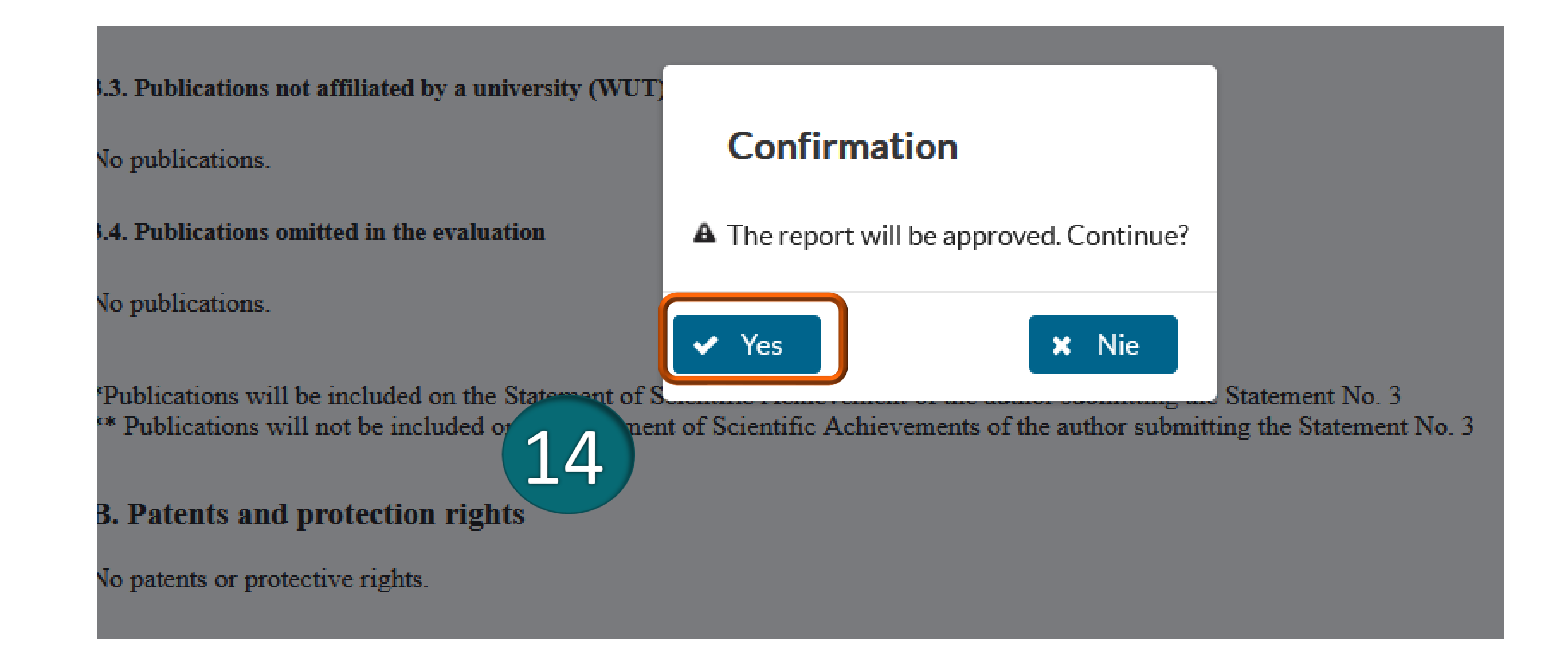

Clicking No will not generate the final statement, but all changes will be saved on your profile

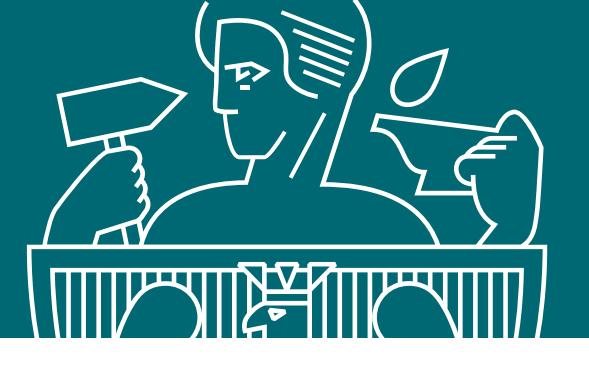

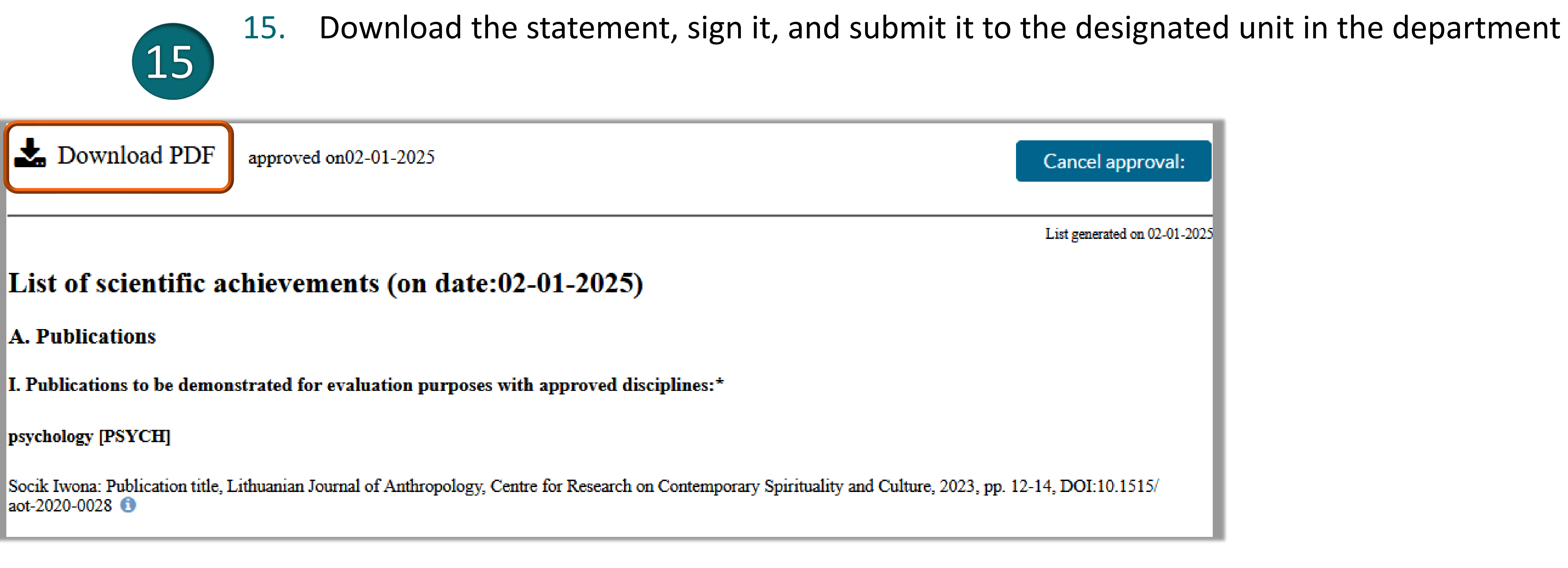

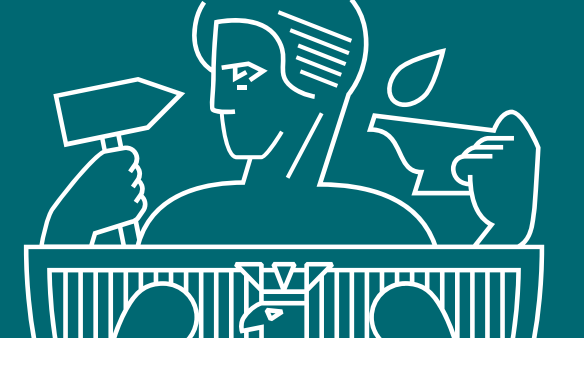

Preparing the final version of the statement

### 16. Print out the statement, sign it, and submit it to the designated unit in the department

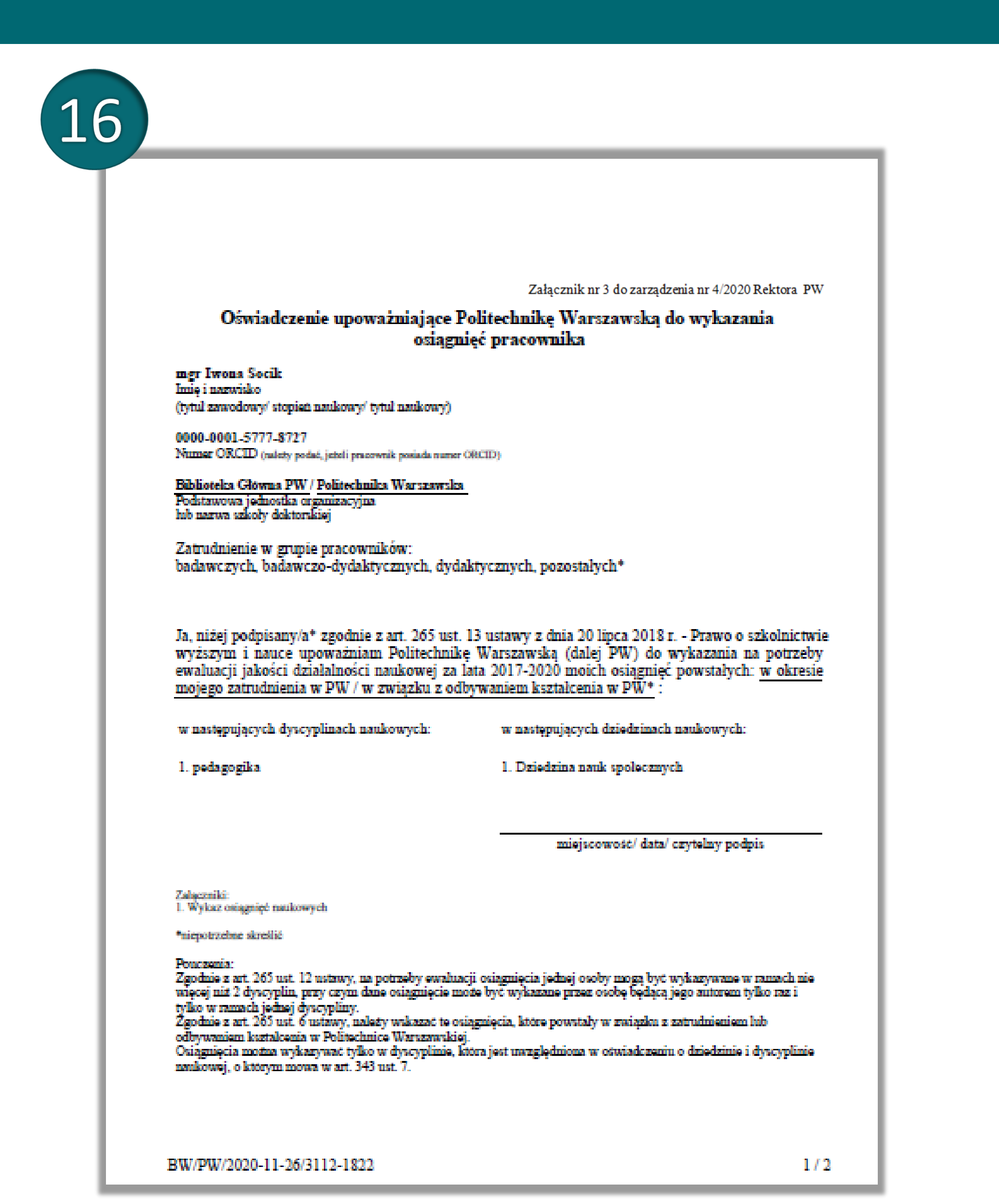

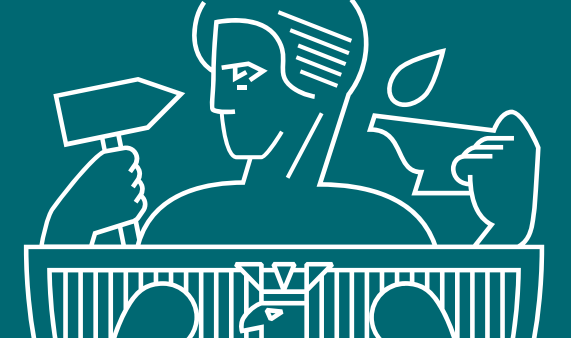

# If you have any questions please contact us

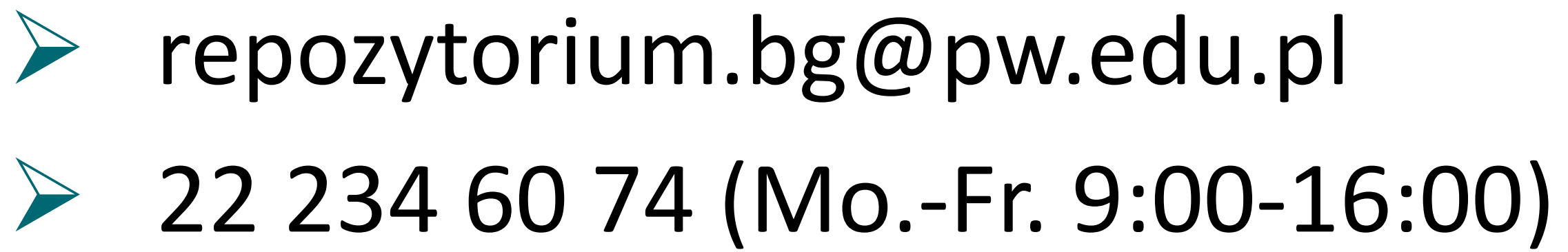